## Cómo Acceder al Menú de Autorizaciones para Ver las Denegaciones de Tarjetas

El propósito de este documento es enseñar al usuario cómo acceder al menú de autorizaciones para ver las denegaciones de tarjetas.

1. Vaya a <u>http://www.cfnnet.com/logonacct.html</u> e ingrese sus credenciales.

| COMMERCIAL<br>FUELING<br>NETWORK |                                 |
|----------------------------------|---------------------------------|
|                                  | ttp://searchthewass<br>Security |
|                                  | Account & Card Info             |
|                                  | CFN Participant Account Logon   |
|                                  | Participant ID:                 |
|                                  | Account Number:                 |
|                                  | Password:                       |
|                                  | Enter Reset                     |
|                                  | <u>Site Locator</u>             |

2. En el CFN Main Search Menu, haga clic en la opción "Authorizations".

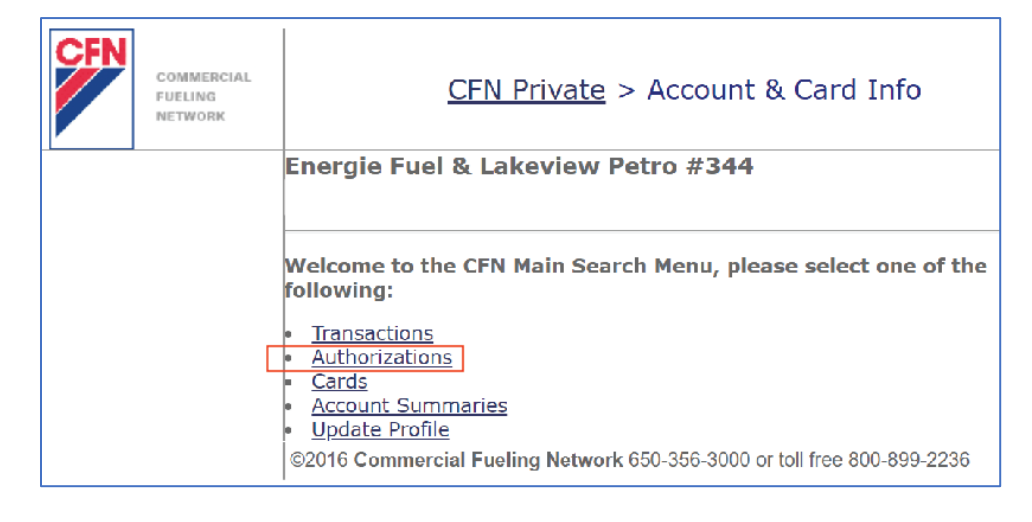

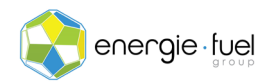

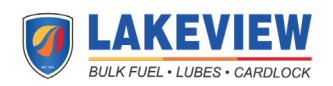

 En este Menú, ingrese la fecha que desea ver las denegaciones. Si desea ver las denegaciones de hoy, ingrese la fecha de hoy. Asegúrese de que el botón de opción "Authorization Denials Only" esté seleccionado. Luego, haga clic en el botón "Enter."

| Welcome to the Authorization Menu                                                                                                    |                                                     |  |  |
|----------------------------------------------------------------------------------------------------|-----------------------------------------------------|--|--|
| Enter a value in the box next to your selection. You may select one or all of the following. Leave the Site number blank to show ALL authorizations. |                                                     |  |  |
| Card Number:                                                                                                    |                                                     |  |  |
| Site Number:                                                                                                    |                                                     |  |  |
| Account Number:                                                                                                    |                                                     |  |  |
| Date:                                                                                                    | 20211005 ( YYYYMMDD eg: 19980130 for Jan 30, 1998 ) |  |  |
| Time:                                                                                                    | ( HHmmss eg: 142500 for 2:25 pm )                   |  |  |
| Authorization Enter Reset                                                                                                    | Denials Only                                        |  |  |

4. En la página siguiente, verá las razones por las que se rechazó una tarjeta en la bomba. Cada fila es una negación. Verá estos encabezados de 8 columnas.

| Site Card Jobber Acct Date Time AuthCode Approval Status |
|----------------------------------------------------------|
|----------------------------------------------------------|

**NOTA IMPORTANTE:** El siguiente es un desglose de lo que significa cada uno de los 8 encabezados de columna:

- Site: El numero asignado a la ubicación.
- Card: Los últimos 7 números de la tarjeta.
- Jobber: El número asignado a la compañía que le emitió las tarjetas de combustible.
- Acct: El numero asignado a su cuenta.
- Date: La fecha en que tuvo lugar el intento de transacción.
- **Time:** La hora local de la estación de combustible en la que tuvo lugar el intento de transacción.
- AuthCode: Se puede ignorar eso, ya que es una función obsoleta.
- Approval Status: Explica por qué se denegó la transacción.

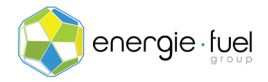

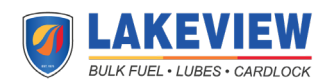